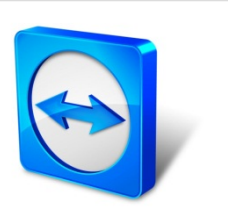

# TeamViewer Руководство

# Wake-on-LAN

Rev 11.1-201601

TeamViewer GmbH · Jahnstraße 30 D-73037 Göppingen

www.teamviewer.com

# Содержание

| 1   | О функции Wake-on-LAN                               | 3  |
|-----|-----------------------------------------------------|----|
| 2   | Требования                                          | 5  |
| 3   | Настройка Windows                                   | 6  |
| 3.1 | Настройка BIOS                                      | 6  |
| 3.2 | Настройка сетевой карты                             | 7  |
| 3.3 | Деактивировать быстрый старт                        | 8  |
| 4   | Настройка Mac OS X                                  |    |
| 4.1 | Настройка сетевой карты                             | 10 |
| 5   | Настройка TeamViewer                                | 11 |
| 5.1 | Присвоить устройству свою учётную запись TeamViewer | 11 |
| 5.2 | Wake-On-LAN через TeamViewer ID в сети              | 12 |
| 5.3 | Wake-on-LAN через публичный адрес                   | 13 |
| 6   | Пробудить компьютер                                 | 15 |
| 7   | Приложение                                          | 17 |
| 7.1 | Configure the router                                | 17 |

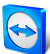

# 1 О функции Wake-on-LAN

С помощью TeamViewer Вы можете включить компьютер через Wake-on-LAN.

Таким образом, вы можете удалённо управлять отключённым от сети компьютером, пробуждая его перед тем, как установить подключение.

Использовать функцию Wake-on-LAN можно двумя способами:

• Пробуждать компьютер с помощью другого компьютера, находящегося в той же сети (*см. раздел 5.2 , с. 12*).

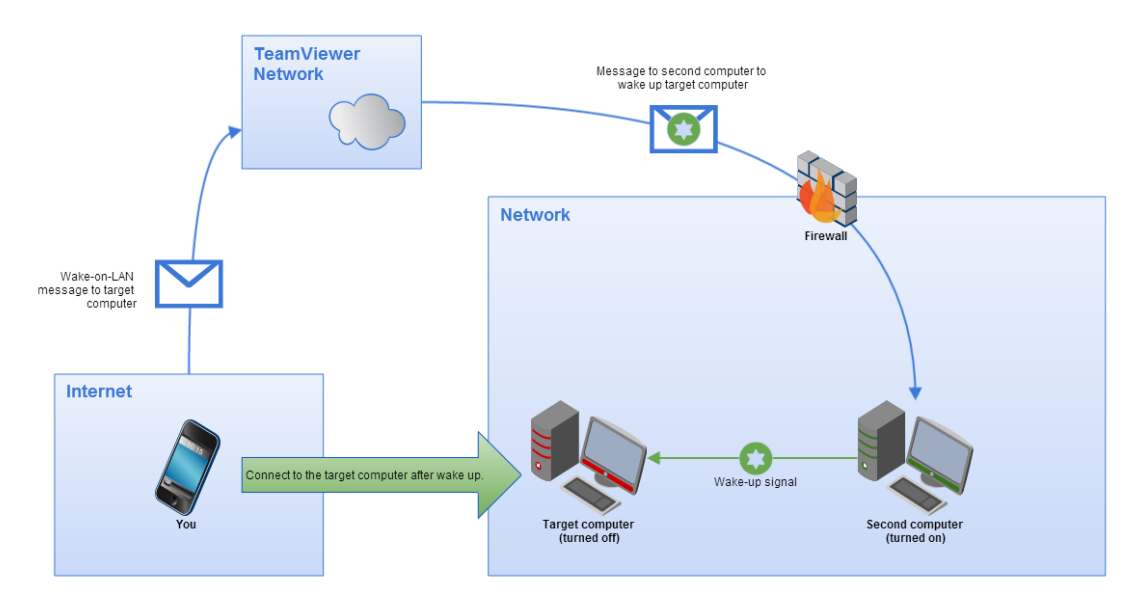

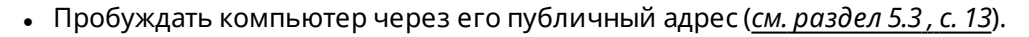

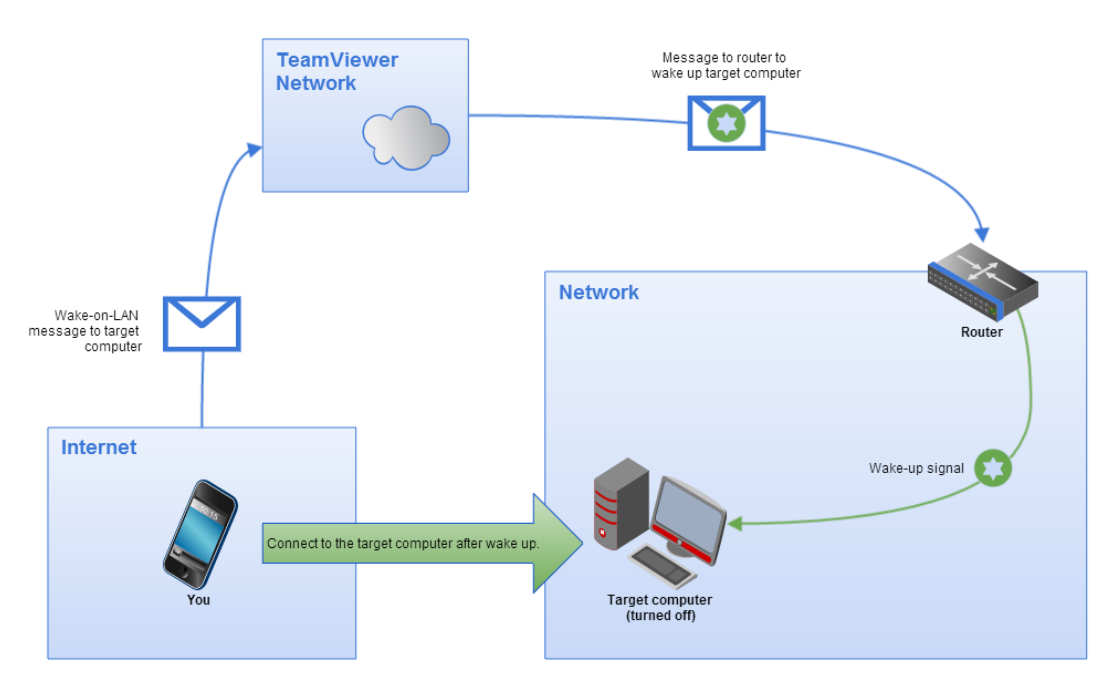

В данном руководстве описываются необходимые для использования TeamViewer Wake-On-LAN этапы и требования.

Все описываемые функции соответствуют полной версии TeamViewer для OC Microsoft Windows, если не указано иное.

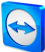

# 2 Требования

Для успешного пробуждения компьютера с помощью Wake-On-LAN, его оснащение должно отвечать ряду требований.

Выполнение следующих условий гарантирует, что компьютер подходит для работы с Wake-On-LAN:

- Компьютер подключён к источнику питания.
- Сетевая карта компьютера поддерживает функцию Wake-On-LAN.
- Компьютер подключён к интернету.
- Компьютер подключён к интернету через сетевой кабель.
- Компьютер находится в одном из следующих режимов питания
  - Режим сна
    - Старт > Режим сна
  - Режим гибернации
    - Старт > Режим гибернации
  - Выключение (Программное выключение)
    - Старт > Выключение (не поддерживается под Mac OS X)

|           | Sleep     |  |
|-----------|-----------|--|
|           | Hibernate |  |
| 🐻 File E  | Shut down |  |
| ③ Settin  | Restart   |  |
| Powe      |           |  |
| IE All ap | ps        |  |

Поддерживаемые режимы энергопотребления.

При выполнении всех вышеперечисленных требований, вы можете переходить к описанным ниже этапам конфигурации компьютера и программного обеспечения.

on-LAN

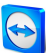

# **3 Hacтройкa Windows**

Для того, чтобы пробудить компьютер, необходимо выполнить соответствующие настройки. Для этого должны быть сконфигурированы следующие настройки компьютера и TeamViewer.

### 3.1 Настройка BIOS

#### Для активации Wake-On-LAN в BIOS выполните следующие действия:

- 1. Запустите компьютер.
- 2. Для доступа к настройкам BIOS сразу после включения удерживайте клавишу F2 (иногда другую).
  - Откроется окно настроек BIOS.
- 3. Откройте вкладку Power.
- 4. Активируйте опцию Wake-on-LAN.
- 5. Выберите Save and Exit.

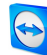

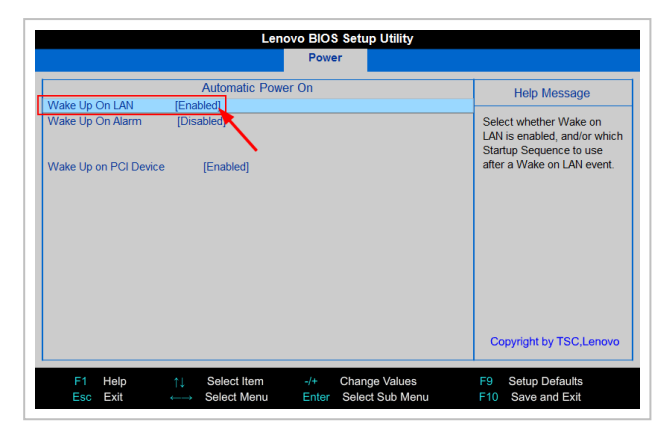

Активация Wake-on-LAN в BIOS.

**Примечание**: Если в окне настроек BIOS отсутствует опция активации Wake-On-LAN, обратитесь к руководству пользователя для материнской платы, чтобы убедиться, что она поддерживает функцию Wake-On-LAN.

### 3.2 Настройка сетевой карты

Параметры конфигурации сетевой карты компьютера должны быть настроены на непрерывное получение электропитания. Возможно потребуется отрегулировать свойства самой сетевой карты

Примечание: Для этого необходимы права администратора компьютера.

**Примечание**: Конфигурация сетевой карты может варьироваться в зависимости от её типа и версии операционной системы.

Для активации функции Wake-On-LAN для сетевой карты в OC Windows выполните следующие действия:

- 1. Запустите компьютер.
- 2. Откройте Настройки.
- 3. Нажмите вкладку Устройства.
- 4. В окне Связанные настройки нажмите ссылку Диспетчер устройств.

Откроется окно Диспетчер устройств.

5. Во вкладке **Сетевые адаптеры** щёлкните правой кнопкой мыши и в контекстном меню сетевой карты выберите опцию **Свойства**.

📫 Откроется диалоговое окно **Свойства <сетевой карты>**.

6. Откройте вкладку Управление питанием.

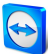

- 7. Activate the **Allow this device to wake the computer** option.
- 8. Теперь сетевая карта Вашего компьютера поддерживает Wake-On-LAN.

| Intel(R) Ethernet C | onnection I217-V Pro        | perties             |                     | ×        |      |
|---------------------|-----------------------------|---------------------|---------------------|----------|------|
| General<br>Events   | Advanced<br>Resources       | Driver<br>Power Mar | Details<br>nagement |          |      |
| Intel(R)            | Ethernet Connection I21     | 7-V                 |                     |          |      |
| Allow the com       | outer to turn off this devi | ce to save power    |                     |          |      |
| Allow this devi     | ce to wake the compute      | r                   |                     |          |      |
|                     | ] All <u>o</u> w this de    | vice to wa          | ke the c            | computer | <br> |
|                     |                             |                     |                     |          |      |
|                     |                             |                     |                     |          |      |
|                     |                             |                     |                     |          |      |
|                     |                             |                     |                     |          |      |
|                     |                             | ОК                  | Cancel              |          |      |

Активация Wake-On-LAN для сетевой карты в OC Windows.

**Примечание**: Если описанная в пункте не активирована, сначала вам необходимо активировать опцию **Позволить компьютеру выключать устройство для экономии энергии**.

#### 3.3 Деактивировать быстрый старт

В операционной системе Windows 8 стандартная процедура выключения переводит компьютер в режим "гибридного отключения". Поскольку Windows не поддерживает опцию Wake-On-LAN в этом режиме, рекомендуется отключить быстрый запуск. Как только функция быстрого запуска будет отключена, компьютер при выключении всегда будет переходить в режим гибернации.

Примечание: Для этого необходимы права администратора компьютера.

Чтобы отключить быстрый запуск в Windows, выполните следующие действия:

- 1. Запустите компьютер.
- Откройте Панель управления.
   Откроется окно Панель управления.
- 3. Откройте вкладку Система и безопасность.
- 4. Во вкладке **Настройка питания** нажмите ссылку **Изменить поведение кнопок питания**.
- 5. Нажмите ссылку Изменить неактивированные настройки.
- 6. Снимите маркер с опции Включить быстрый запуск (рекомендуется).
- 7. Быстрый запуск отключён.

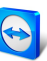

| 🖉 System Settings                                                                                                    |           | -            |      | ×    |                   |
|----------------------------------------------------------------------------------------------------|-----------|--------------|------|------|-------------------|
| ← → × ↑ 🗃 > Control Panel > Hardware and Sound > Power Options > System Settings v 🗞                                                                                                    | Search Co | introl Panel |      | P    |                   |
| Define power buttons and turn on password protection<br>Choose the power settings that you want for your computer. The changes you make to the settings on this<br>page apply to all of your power plans.                                                                                                    |           |              |      |      |                   |
| Power button settings                                                                                                    |           |              |      |      |                   |
| Password protection on worksup                                                                                                    |           |              |      |      |                   |
| Image: The service of the commence of the service of the servic |           |              |      |      |                   |
| <ul> <li>Ont' require a password</li> <li>When your computer wakes from sleep, anyone can access your data because the computer isn't<br/>locked.</li> </ul>                                                                                                    |           |              |      |      |                   |
| Shutdown settings                                                                                                    |           |              |      |      |                   |
| This helps start startup (recommended) This helps start your PC faster after shutdown. Restart isn't affected. Learn More                                                                                                    |           |              |      |      |                   |
| Showin Power<br>Bhiltim Power<br>Clock<br>Showin scower<br>Showin scower<br>Showin scower<br>Showin scower<br>Showin scower<br>Showin scower<br>Showin Power menu                                                                                                    | n. Restar | t isn't a    | ffec | ted. | <u>Learn More</u> |
|                                                                                                    |           |              |      |      |                   |
| Saurburner Carrel                                                                                                    |           |              |      |      |                   |
| Save changes Cancel                                                                                                    |           |              |      |      |                   |

Отключение быстрого запуска в Windows.

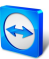

# 4 Настройка Мас OS X

Параметры конфигурации сетевой карты компьютера должны быть настроены на непрерывное получение электропитания. Возможно потребуется отрегулировать свойства самой сетевой карты

#### 4.1 Настройка сетевой карты

Для активации функции Wake-On-LAN для сетевой карты в Mac OS X выполните следующие действия:

- 1. Запустите компьютер.
- Откройте Настройки системы.
   Откроется окно Настройки системы.
- 3. Нажмите на Экономия энергии.
- 4. Откройте вкладку Экономия энергии.
- 5. Активируйте опцию Выводить из режима сна для доступа по сети.
- 6. Теперь сетевая карта Вашего компьютера поддерживает Wake-On-LAN.

|                                       | utomatically sw                   | itch between gr          | aphics mode  | s for better | battery l | ife.     |              |         |
|---------------------------------------|-----------------------------------|--------------------------|--------------|--------------|-----------|----------|--------------|---------|
|                                       |                                   | Battery                  | Power Ada    | apter        |           |          |              |         |
| Computer sleep:                       | 1 min                             | 15 min                   |              | ' '<br>1 hr  |           | 1        | 3 hrs        | s Never |
| Display sleep:                        | 1 min                             | 15 min                   | <u></u>      | 1 hr         |           | 1        | 1 1<br>3 hrs | s Never |
| 🗹 Put hard disks                      | to sleep who                      | en possible              |              |              |           |          |              |         |
| Wake for Wi-F                         | i network acc                     | ess                      | ower adar    | tor          |           |          |              |         |
| While sleeping, y<br>calendar, and ot | our Mac can ba<br>her iCloud upda | ick up using Tin<br>ites | ne Machine a | nd periodio  | ally chec | k for ne | w email,     |         |
| Current battery o                     | :harge: 92 % Es                   | timated time re          | maining: 4:5 | 6            |           | Re       | store De     | faults  |
|                                       |                                   |                          |              |              |           |          |              |         |

Активация Wake-On-LAN для сетевой карты в Mac OS X.

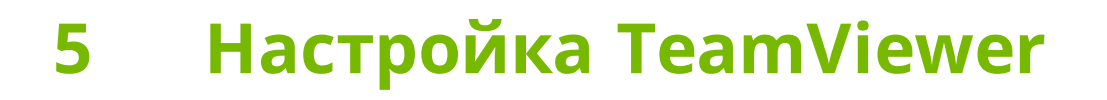

Для пробуждения компьютера, на нём необходимо установить и настроить TeamViewer. При этом TeamViewer можно настроить так, чтобы компьютер мог быть пробужден либо через его публичный IP-адрес, либо посредством другого включенного компьютера той же локальной сети.

Выполнение следующих условий гарантирует, что TeamViewer корректно настроен для работы с Wake-On-LAN:

- TeamViewer должен быть установлен.
- TeamViewer на данном компьютере должен быть связан с Вашей учётной записью TeamViewer.
- Функция TeamViewer Wake-on-LAN должна быть активирована.
- Для использования Wake-On-LAN через сеть, в настройках TeamViewer Wake-On-LAN необходимо указать TeamViewer ID того компьютера, через который будет осуществляться пробуждение данной машины.
- Для использования Wake-On-LAN через публичный адрес, в настройках TeamViewer Wake-On-LAN необходимо указать публичный адрес вашего компьютера.

#### 5.1 Присвоить устройству свою учётную запись TeamViewer

Для безопасности, что компьютер может быть включен только Вами, необходимо удостовериться, что компьютер действительно принадлежит Вам. Поэтому необходимо привязать компьютер к Вашей учетной записи TeamViewer. Пробудить данный компьютер возможно только через связанную с ним учётную запись TeamViewer.

**Примечание**: Если компьютер (который должен быть пробуждён) подключён общей группе, все состоящие в этой группе учётные записи TeamViewer могут пробуждать этот компьютер.

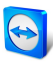

## Чтобы связать компьютер с вашей учетной записью TeamViewer, выполните следующие действия:

- 1. Запустите TeamViewer на компьютере.
- 2. В главном меню выберите Дополнительно | Опции.
   Откроется диалоговое окно Настройки TeamViewer.
- 3. Выберите раздел Основное.
- 4. В разделе Связь с учётной записью нажмите на кнопку Связать с аккаунтом....
   Откроется диалоговое окно Связать с учетной записью.
- 5. Введите электронный адрес своей учетной записи TeamViewer в поле **E-Mail**.
- 6. Введите пароль своей учетной записи TeamViewer в поле Пароль.
- 7. Нажмите кнопку Связать.
- 8. Теперь компьютер связан с вашей учетной записью TeamViewer.

| TeamViewer options                                                                                                    |                                       | ×                 |  |  |  |  |
|----------------------------------------------------------------------------------------------------|---------------------------------------|-------------------|--|--|--|--|
| General                                                                                                    | Most popular options                  |                   |  |  |  |  |
| Security                                                                                                    | Hover your mouse over options to get  | t additional info |  |  |  |  |
| Remote control                                                                                                    | Important options for working with Te | amViewer          |  |  |  |  |
| Meeting                                                                                                    | Your display name                     | <b>?</b>          |  |  |  |  |
| Computers & Contacts                                                                                                    | Start TeamViewer with Windows         |                   |  |  |  |  |
| Audio conferencing                                                                                                    | Network settings                      |                   |  |  |  |  |
| Video                                                                                                    | Proxy settings                        | Configure         |  |  |  |  |
| Custom invitation                                                                                                    | Wake-on-LAN                           | Configure         |  |  |  |  |
| Advanced                                                                                                    | Incoming LAN connections              | deactivated ~     |  |  |  |  |
|                                                                                                    | Account assignment                    |                   |  |  |  |  |
| By assigning this device to a TeamViewer account, the device can be remotely managed<br>and monitored by the account at any time. |                                       |                   |  |  |  |  |
|                                                                                                    | No assignment yet.                    | Assign to account |  |  |  |  |
|                                                                                                    |                                       | Assign to account |  |  |  |  |
|                                                                                                    |                                       | OK Cancel         |  |  |  |  |

Присвоить устройству свою учётную запись TeamViewer

### 5.2 Wake-On-LAN через TeamViewer ID в сети

Если компьютер не имеет публичного адреса, вы также можете пробудить его с другого компьютера через локальную сеть. Другой компьютер должен быть включён, а TeamViewer установлен и настроен на запуск при старте Windows.

В таком случае Вы можете активировать возможности Wake-On-LAN по локальной сети. Для этого Вам необходимо будет внести TeamViewer ID того компьютера в сети, с помощью которого будет пробужден Ваш. Таким образом сигнал к пробуждению будет пущен через определенный включенный компьютер к тому, который нужно разбудить/включить.

Для активации TeamViewer Wake-On-LAN через TeamViewer ID выполните следующие действия:

- 1. Запустите TeamViewer на компьютере.
- 2. В главном меню выберите Дополнительно | Опции.
   Откроется диалоговое окно Настройки TeamViewer.
- 3. Выберите раздел Основное.

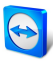

- 4. В разделе Настройки сети | Wake-on-LAN нажмите кнопку Конфигурация....

   Откроется диалоговое окно Функция Wake-on-LAN.
- 5. Выберите **Другие приложения TeamViewer в Вашей сети**.
- 6. В поле **TeamViewer ID** введите **TeamViewer ID** в своей сети, с помощью которого должен быть отправлен сигнал к пробуждению, а затем нажмите кнопку **Доба-вить...**
- 7. Нажмите кнопку ОК.
- 8. Теперь компьютер может быть пробуждён с помощью сохранённого TeamViewer ID.

| Wake-on-LAN                                                                                                    | $\times$                                    |                  |  |
|----------------------------------------------------------------------------------------------------|---------------------------------------------|------------------|--|
| elect whether this computer can be woken up<br>ote: Make sure, you have configured TeamVie<br>imputers properly. | using Wake-on-LAN.<br>ewer and the involved |                  |  |
| Click here for further information.                                                                              |                                             |                  |  |
| No Wake-on-LAN                                                                                                   |                                             |                  |  |
| Other TeamViewer within your local networ                                                                        | k                                           |                  |  |
| Team () Other TeamVie                                                                                            | wer within yo                               | ur local network |  |
| 9876-1021                                                                                                    | Auu                                         |                  |  |
| The within your level extracts                                                                                   |                                             |                  |  |
| 123456789                                                                                                    | Remove                                      |                  |  |
| ) Public address                                                                                                 |                                             |                  |  |
| Address                                                                                                    | Port                                        |                  |  |
| mypc.dyndnsexample.org                                                                                           | 9                                           |                  |  |
|                                                                                                    |                                             |                  |  |
| OK                                                                                                    | Cancel                                      |                  |  |

Активация Wake-on-LAN несколькими TeamViewer ID.

### 5.3 Wake-on-LAN через публичный адрес

Если вы хотите пробудить компьютер с помощью его публичного адреса, ваш компьютер должен быть всё время идентифицирован в Интернете.

Для этого нужно либо иметь постоянный IP адрес интернет-провайдера, либо ваш компьютер должен быть доступен, к примеру, с помощью динамического провайдера DNS (см. HYPERLINK "http://en.wikipedia.org/wiki/Dynamic\_

DNShttp://en.wikipedia.org/wiki/Dynamic\_DNS). При выполнении одного из условий, вы можете активировать Wake-On-LAN через публичный адрес в опциях TeamViewer

Для активации TeamViewer Wake-On-LAN через публичный адрес выполните следующие действия:

- 1. Запустите TeamViewer на компьютере.
- 2. В главном меню выберите **Дополнительно | Опции**.

Откроется диалоговое окно Настройки TeamViewer.

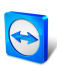

- 3. Выберите раздел Основное.
- В разделе Настройки сети | Wake-on-LAN нажмите кнопку Конфигурация....
   Откроется диалоговое окно Функция Wake-on-LAN.
- 5. Нажмите кнопку-переключатель Публичный адрес.
- 6. В поле **Адрес в**ведите фиксированный IP адрес или DNS имя компьютера.
- 7. В поле **Порт** введите порт UDP, с помощью которого организуется доступ к компьютеру (*см. раздел 7.1, с. 17*).
- 8. Нажмите кнопку ОК.
- 9. Теперь компьютер может быть пробуждён через свой публичный адрес с помощью TeamViewer.

|            | 😋 Wake-on-LAN                                                                                                    | ×      |  |  |  |  |  |
|------------|----------------------------------------------------------------------------------------------------|--------|--|--|--|--|--|
|            | Select whether this computer can be woken up using Wake-on-LAN.<br>Note: Make sure, you have configured TeamViewer and the involved<br>computers properly. |        |  |  |  |  |  |
|            | Click here for further information.                                                                                                    |        |  |  |  |  |  |
|            | O No Wake-on-LAN                                                                                                    |        |  |  |  |  |  |
|            | Other TeamViewer within your local network                                                                                                    |        |  |  |  |  |  |
|            | TeamViewer ID                                                                                                    |        |  |  |  |  |  |
|            | 987654321                                                                                                    | Add    |  |  |  |  |  |
|            | IDs within your local network                                                                                                    |        |  |  |  |  |  |
|            | 123456789                                                                                                    | Remove |  |  |  |  |  |
|            | Public address                                                                                                    |        |  |  |  |  |  |
| Pub<br>Pub | olic address                                                                                                    | Port   |  |  |  |  |  |
|            | mypc.oynonsexample.org                                                                                                    | 9      |  |  |  |  |  |
|            |                                                                                                    |        |  |  |  |  |  |
|            |                                                                                                    |        |  |  |  |  |  |
|            | OK                                                                                                    | Cancel |  |  |  |  |  |

Активация Wake-on-LAN через публичный адрес.

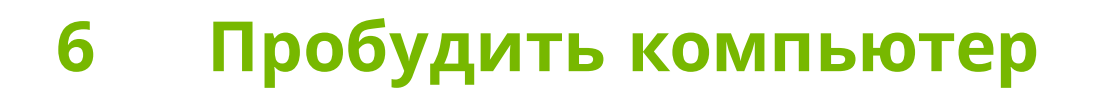

Если компьютер соответствует требованиям, приведённым <u>*Раздел 1, с. 3* и настроен</u> согласно описанию <u>*Раздел 3, с. 6* или <u>*Раздел 4, с. 10*</u>и <u>*Раздел 5, с. 11*, вы можете пробудить его с помощью другого устройства.</u></u>

**Предупреждение**: Настоятельно рекомендуется протестировать эту функцию до её использования. Это позволит избежать проблем в случае возникновения чрезвычайной ситуации.

**Примечание**: Для пробуждения компьютера вы можете использовать версию TeamViewer для Windows, Mac OS X, iOS, Android, Windows Phone, а также TeamViewer Management Console.

#### Чтобы пробудить компьютер, выполните следующие действия:

- 1. Запустите устройство с имеющимся интернет-подключением.
- 2. Откройте TeamViewer.
- Войдите под своей учётной записью TeamViewer в список Компьютеры и контакты. Устройство, которое надо пробудить, должно быть связано с учётной записью TeamViewer (см<u>см. paздeл 5, c. 11</u>).
- 4. Из списка Компьютеры и контакты выберите отключённый от сети компьютер, который вы хотите пробудить.
- 5. Вызовите контекстное меню, нажав на правую кнопку мыши, и выберите **Пробуждение**.
- 6. Компьютер пробудится и появится в сети в вашем списке Компьютеров и контактов.

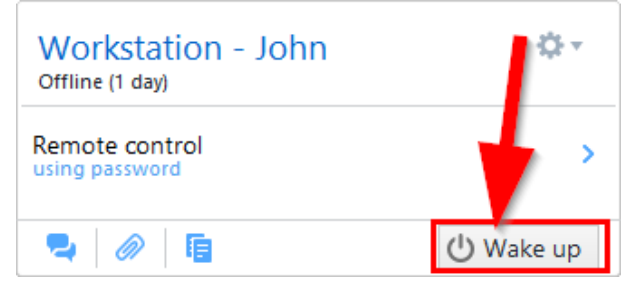

Пробудить компьютер.

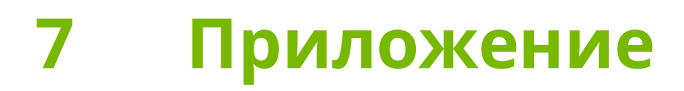

#### 7.1 Configure the router

Только выбранная опция **Публичный адрес** требует настройки маршрутизатора. Вы можете пропустить этот раздел при выбранной опции **TeamViewer ID в вашей сети**.

Настройка маршрутизатора зависит от типа устройства и установленного на нём ПО. Не все типы устройств поддерживают необходимую конфигурацию.

Поддержка функции Wake-On-LAN через публичный адрес маршрутизатора требует настройки проброса портов. В зависимости от используемого маршрутизатора, могут поддерживаться только некоторые из предлагаемых альтернативных настроек.

**Примечание**: Для произведения настроек маршрутизатора обратитесь к инструкциям производителя оборудования.

# 7.1.1 Проброс портов на широковещательный адрес локальной сети

Чтобы иметь возможность пробудить все компьютеры в локальной сети, необходимо, руководствуясь инструкциями к маршрутизатору, настроить перенаправление портов из входящего UDP порта (например, 9) на широковещательный адрес локальной сети (который часто заканчивается на ".255 »). Данная конфигурация позволяет пробудить все компьютеры в локальной сети маршрутизатора, которые были настроены в соответствии с приведёнными выше инструкциями.

**Пример**: Если локальная сеть настроена на 192.168.1.0, а маска подсети 255.255.255.0, то перенаправление портов должно быть настроено с UDP порта 9 на 192.168.1.255:9. Иногда маршрутизаторы не позволяют использование широковещательного адреса, заканчивающегося на ".255" в качестве порта назначения для переадресации. Этой проблемы можно избежать, выбрав меньшую маску подсети для локальной сети (например, 255.255.255.128): таким образом, широковещательный адрес будет заканчиваться на ".127".

#### 7.1.2 Проброс портов на определённый компьютер

Чтобы иметь возможность пробудить конкретный компьютер в локальной сети, необходимо, руководствуясь инструкциями к маршрутизатору, настроить перенаправление

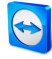

портов из входящего UDP порта (например, 9) на локальный IP адрес пробуждаемого компьютера. Также маршрутизатору должен быть обеспечен доступ к соответствующему компьютеру, даже если это компьютер выключён. Для этого необходимо сохранить в маршрутизаторе статическую запись ARP (см. инструкцию маршрутизатора) с указанным IP-адресом пробуждаемого компьютера на MAC-адресе данного устройства. Некоторые маршрутизаторы генерируют соответствующие статические записи ARP, если фиксированный IP-адрес зарезервирован для данного компьютера (кроме DHCP). В некоторых случаях соответствующие статической записи ARP конфигурации не могут быть получены через меню конфигураций маршрутизатора. В этом случае записи ARP могут быть сконфигурированы через Telnet или SSH. В качестве примера рассмотрим FritzBox.